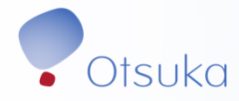

# FTO/VTO QUICK REFERENCE GUIDE

Manager (Non-field)

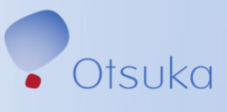

# Contents

| INTRODUCTION               | 3 |
|----------------------------|---|
| LOGGING INTO THE SAP FTO   | 3 |
| My Inbox App               | 3 |
| LEAVE REQUEST NOTIFICATION | 4 |
| EMPLOYEE ABSENCE REPORT    | 5 |
|                            | • |

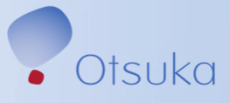

### Introduction

This document provides managers instructions on how to:

- Approve FTO/VTO requests.
- Run a report to review employees FTO/VTO utilization to date.

Please see the <u>Flexible Time Off Policy</u> on the PBS site for more details about the policy.

#### Logging into the SAP FTO

Click Here -> <u>SAP FTO</u> Or Launch from SAP FTO Link in Vine. Users will be logged into the SAP system with single sign on.

#### My Inbox App

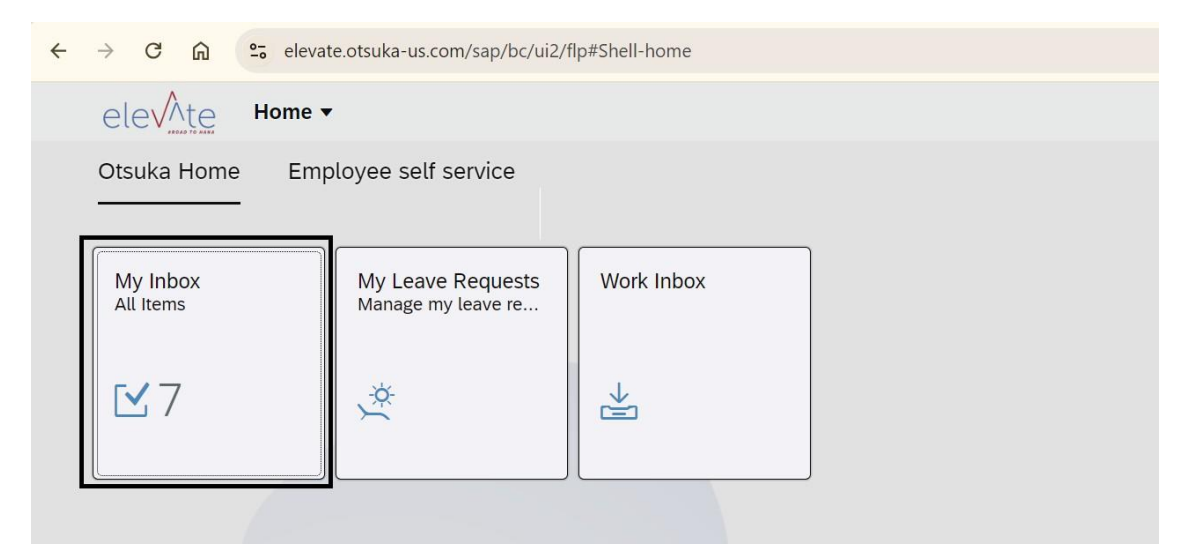

Click on "My Inbox" under Otsuka Home

This will show all the leave requests pending for approval

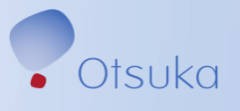

## **Leave Request Notification**

When employees submit FTO/VTO leave requests, the employee's manager will receive an email from: **SAPHRADM**@OTSUKA-US.COM

With Subject: Leave Request for Emp: <Employee Name>

| Subje                                  | ct Leave Request for Emp: <emp nar<="" th=""></emp> |
|----------------------------------------|-----------------------------------------------------|
| Dear User<br>Below is the Leave Rec    | quest waiting for your approval.                    |
| Absence Type                           | FTO Hours                                           |
| Request Initiator                      | 0000010                                             |
| Initiator Name                         | Employee Name                                       |
| Absence Hours                          | 8.00                                                |
| Absence Start date                     | 01/06/2025                                          |
| Absence End date                       | 01/06/2025                                          |
| Comments from Emp                      | <emp comments="" for="" leave="" request="">.</emp> |
| Please use below link t<br><u>Link</u> | to approve the Leave Request                        |
| Its an automated emai                  | il. Please do not reply.                            |

- 1. Select the link in the email body to go to SAP FTO or access SAP FTO using steps in SAP FTO and go to the "My Inbox"
- 2. Pending "Leave Requests" will be displayed
- 3. Select the request and choose "approve/reject"

| 50<br>111                  | Approval Process for Leave Request                               |
|----------------------------|------------------------------------------------------------------|
| Leave Request              | W Employee ID: 00 1 day   P39049 Period: 01/05/2025 12/09/2024   |
| Leave Request<br>Medium    | V. Cotsuka-us.com                                                |
| Leave Request<br>Medium    | INFORMATION<br>Leave Type: FTO - Non-Illness<br>Requested: 1 day |
| Leave Request<br>Medium    |                                                                  |
| n Contract 134<br>Medium 👻 |                                                                  |
| î, 7 (=)                   | Approve Reject Show Log Claim Forward                            |

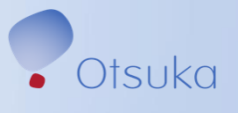

## **Employee Absence Report**

Log into SAP FTO system and select "Employee Self Service"

Select Employee Absence Report

Alternatively, you can follow the steps in the Logging into SAP FTO to log into SAP.

| 4 | → C A elevate.otsuka-us.com/sap/bc/ui2/flp#Shell-home |                     |            |   |
|---|-------------------------------------------------------|---------------------|------------|---|
|   | elevite Home                                          |                     |            |   |
|   | Otsuka Home Emp                                       | oloyee self service |            | i |
|   |                                                       |                     |            |   |
|   | My Inbox<br>All Items                                 | My Leave Requests   | Work Inbox |   |
|   |                                                       | manage my leave rem |            |   |
|   | ⊡7                                                    | *                   |            |   |
|   |                                                       |                     |            |   |
|   |                                                       |                     |            |   |

Click on Employee Self Service Tab

Select "Employee Absence Report"

**NOTE:** Only 2025 absences will be visible in the report.

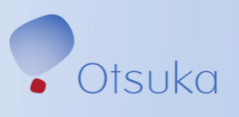

### **Manager FTO Guide**

Select one of the following options:

A100

A100

A100

A100

A100

A100

A100

- Hierarchy View: displays FTO utilization data for managers • direct and indirect reports.
- Manager View: displays FTO utilization data for managers • direct reports only.

| <             | ele√ <u>te</u> Er           | nployee Absence Report    |               |               |                          |                         | 2 GN                  |           |
|---------------|-----------------------------|---------------------------|---------------|---------------|--------------------------|-------------------------|-----------------------|-----------|
| Menu          | ~                           | ✓ 🖫 Save as Var           | iant)         |               |                          |                         | Exit                  |           |
| Execute       | e to view absence d         | etails                    |               |               |                          |                         |                       |           |
|               | Employee View               |                           |               |               |                          |                         |                       |           |
| $\bigcirc$    | Hierarchy View              |                           |               |               |                          |                         |                       |           |
| $\bigcirc$    | Therarchy view              |                           |               |               |                          |                         |                       |           |
| 0             | Manager View                |                           |               |               |                          |                         |                       |           |
|               | an sharanan tana            |                           |               |               |                          |                         |                       |           |
| Selectio      | on Parameters               |                           |               |               |                          |                         |                       |           |
|               |                             | * Period: 01-0            | 01-2025       |               | * to: 12-31-2025         |                         |                       |           |
|               |                             |                           |               |               |                          |                         |                       |           |
|               |                             |                           |               |               |                          |                         |                       |           |
|               |                             |                           |               |               |                          |                         |                       |           |
|               |                             |                           |               |               |                          |                         |                       |           |
|               |                             |                           |               |               |                          |                         |                       |           |
| с.<br>11      |                             |                           |               |               |                          | I                       |                       |           |
|               |                             |                           |               |               |                          |                         | Execute               |           |
|               |                             |                           |               |               |                          |                         | Execute               |           |
|               |                             |                           |               |               |                          |                         |                       |           |
|               |                             |                           |               |               |                          |                         |                       |           |
|               |                             |                           |               |               |                          |                         |                       |           |
|               |                             |                           |               |               |                          |                         |                       |           |
| Absence D     | lata                        |                           |               |               |                          |                         |                       |           |
| Validity Peri | iod: 01.01.2025 to 31.12.20 | 25                        |               |               |                          |                         |                       |           |
|               |                             |                           |               |               |                          |                         |                       |           |
|               |                             |                           |               |               |                          |                         |                       |           |
| mploye Nar    | me Personnel No.            | Company Code Manager Name | Personnel No. | Absence Type  | Planned Absence In Hours | Planned Absence In Days | Used Absence In Hours | Used Abse |
| Ą             | 37 28                       | A100 G                    | 36 66         | Volunteer Ti  | 8.00                     | 1.00                    | 0.00                  | 0.00      |
| A.            | 31 8                        | A100 G                    | 36            | FTO - Non-Ill | 8.00                     | 1.00                    | 0.00                  | 0.00      |
| Ą             | 3 8                         | A100 G                    | n 3 6         | FTO - Illness | 8.00                     | 1.00                    | 0.00                  | 0.00      |
| A.            | 3 9                         | A100 G                    | 1 3 5         | Volunteer Ti  | 8.00                     | 1.00                    | 0.00                  | 0.00      |
| Al            | 3 9                         | A100 G                    | 1             | FTO - Non-Ill | 8.00                     | 1.00                    | 0.00                  | 0.00      |

FTO - Illness 8.00

Volunteer Ti... 8.00

FTO - Non-Ill... 8.00

FTO - Illness 8.00

FTO - Non-Ill... 8.00

8.00

8.00

Volunteer Ti...

FTO - Illness

1.00

1.00

1.00

1.00

1.00

1.00

0.00

0.00

0.00

0.00

0.00

0.00

0.00

0.00

0.00

0.00

0.00

0.00

0.00

0.00